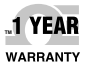

# **De omega** User's Guide

### Shop online at omega.com

e-mail: info@omega.com For latest product manuals: www.omegamanual.info

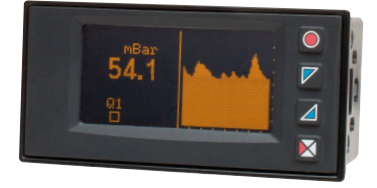

## DP400TP Temp / Process Indicator

## 

omega.com info@omega.com

#### **Servicing North America:**

U.S.A. Omega Engineering, Inc.

Headquarters: Toll-Free: 1-800-826-6342 (USA & Canada only) Customer Service: 1-800-622-2378 (USA & Canada only) Engineering Service: 1-800-622-2378 (USA & Canada only) Tel: (203) 359-1660 e-mail: info@omega.com For Other Locations Visit omega.com/worldwide

The information contained in this document is believed to be correct, but OMEGA accepts no liability for any errors it contains, and reserves the right to alter specifications without notice.

## **Table of contents**

| 1  | Safety guidelines                       | 5   |  |  |
|----|-----------------------------------------|-----|--|--|
| 2  | Model identification5                   |     |  |  |
| 3  | Technical Data                          | 6   |  |  |
|    | 3.1 General data                        | 6   |  |  |
| 4  | Hardware data                           | 6   |  |  |
|    | 4.1 Software data                       | 7   |  |  |
| 5  | Dimensions and Installation             | 8   |  |  |
| б  | Electrical wirings                      | 8   |  |  |
|    | 6.1 Wiring diagram                      | 9   |  |  |
| 7  | Display and Key Functions               | .13 |  |  |
|    | 7.1 Keys                                | .13 |  |  |
|    | 7.2 Display                             | .13 |  |  |
| 8  | Controller Functions                    | .15 |  |  |
|    | 8.1 DP-USB-CARD (optional)              | .15 |  |  |
|    | 8.2 Modifying alarm thresholds          | .15 |  |  |
|    | 8.3 Latch on function                   | 16  |  |  |
|    | 8.4 Digital input functions             | .17 |  |  |
|    | 8.5 Peak values                         | 18  |  |  |
|    | 8.6 Totalizer function                  | 18  |  |  |
|    | 8.7 Sum function                        | .19 |  |  |
|    | 8.8 Customizable linear input           | .19 |  |  |
|    | 8.9 Alarm Intervention Modes            | 20  |  |  |
|    | 8.10 Datalogger                         | 22  |  |  |
| 9  | Serial communication                    | 23  |  |  |
| 10 | Configuration                           | 27  |  |  |
|    | 10.1 Modifying configuration parameters | 27  |  |  |
|    | 10.2 Loading default values             | 27  |  |  |
| 11 | Table of configuration parameters       | 28  |  |  |
|    | 11.1 Analog input                       | 28  |  |  |
|    | 11.2 V/I custom                         | 32  |  |  |
|    | 11.3 Alarm 1                            | 36  |  |  |
|    |                                         |     |  |  |

| 11.4 Alarm 2               |  |
|----------------------------|--|
| 11.5 Display               |  |
| 11.6 Digital input 1       |  |
| 11.7 Digital input 2       |  |
| 11.8 Graphic               |  |
| 11.9 Analog output in mA   |  |
| 11.10Analog output in Volt |  |
| 11.11 Comunication port    |  |

### Introduction

Thanks for choosing an Omega device.

DP400TP is an indicator/panel meter for acquisition and retransmission of processes, also with a fast transient. It is provided with relay outputs for alarm purpose, analog outputs for retransmission of process/setpoints and programmable digital inputs.

Available in standard format 96x48mm, the device can be configured both for horizontal and vertical mounting.

This distinctive feature is the intuitive multilingual interface and a 128x64 pixel graphical OLED display (monochrome yellow).

Visualization options include bar graph and process trend with programmable sampling time. Software features include mathematical functions related to processing value like Totalizer and Sum.

Serial connectivity relies on RS485 and Modbus-RTU protocol.

### 1 Safety guidelines

Read carefully the safety guidelines and programming instructions contained in this manual before using/connecting the device. Disconnect power supply before proceeding to hardware settings or electrical wirings.

Only qualified personnel should be allowed to use the device and/or service it and in accordance with technical data and environmental conditions listed in this manual. Do not dispose electric tools together with household waste material.

In observance European Directive 2002/96/EC on waste electrical and electronic equipment and its implementation in accordance with national law, electric tools that have reached the end of their life must be collected separately and returned to an environmentally compatible recycling facility.

| 2 | Model | identification |  |
|---|-------|----------------|--|
|   |       |                |  |

Model 24..230 Vac/Vdc +/-15% 50/60 Hz - 8 VA

| 2 relays 2 A + 1 out V + 1 out mA + 2D.I. + RS485 +<br>OLED + Rfid |
|--------------------------------------------------------------------|
| o EED T TIITA                                                      |
|                                                                    |

# 3 Technical Data 3.1 General data

| Display                  | 2.42" monochrome (yellow) OLED graphical display        |
|--------------------------|---------------------------------------------------------|
| Operating<br>temperature | Temperature 0-40 °C - Humidity 3595 uR%                 |
| Sealing                  | IP54 front panel (with gasket) - IP20 box and terminals |
| Material                 | Box: polycarbonate V0                                   |
| Weight                   | Approx. 165 g                                           |

#### 4 Hardware data

| Power supply  | Extended power supply<br>24230 Vac/Vdc ±15% 50/60<br>Hz                                                                                                    | Consumption: 8 VA.                                                                                                    |
|---------------|----------------------------------------------------------------------------------------------------|----------------------------------------------------------------------------------------------------|
| Analog input  | AN1 Configurable via<br>software.<br>Thermocouple type K, S,<br>R, J, T, E, N, B. Automatic<br>compensation of cold<br>junction from 050 °C.<br>Thermoresistance: PT100,<br>PT500, PT1000, Ni100, PTC1K,<br>NTC10K (β 3435K).<br>Input V/I (linear): 0-10 V,<br>0-20, 4-20 mA, 0-60 mV.<br>Potentiometer input: 6 KΩ,<br>150 KΩ. | Tolerance (25 °C)<br>+/-0.2% $\pm$ 1 digit (F.s.) for<br>thermocouple, thermoresi-<br>stance and V / mA.<br>Cold junction accuracy 0.1<br>°C/°C.<br>Impedance:<br>0-10 V: Ri>110 K $\Omega$<br>0-20 mA: Ri<5 $\Omega$<br>4-20 mA: Ri<5 $\Omega$<br>0-60 mV: Ri>1 M $\Omega$ |
| Relay outputs | 2 Relays                                                                                                    | Contacts 2 A - 250 V~.<br>Resistive charge.                                                                                                    |
| Analog output | 1 tension<br>Linear 010 Volt.<br>1 current<br>Configurable as output<br>020mA or 420mA.                                                                                                    | All 16bit +/-0.2% (F.s.)                                                                                                    |

## 4.1 Software data

| Regulation<br>algorithms | ON/OFF with hysteresis                                                                                                    |
|--------------------------|----------------------------------------------------------------------------------------------------|
| Alarm mode               | Absolute / Threshold, Band with instantaneous/delayed/<br>retentive action/by digital input activation, Sensor failure /<br>Activation the serial line |
| Sum Function             | By digital input or by keyboard it is possible to sum different process measurements over time                                                         |
| Totalizer Function       | Visualization of instant process value and total value since last reset                                                                                |
| Trend                    | Trend visualization up to 59 samples, with selectable time                                                                                             |
| visualization            | basis 1 to 3600s                                                                                                    |
| Analog<br>retransmission | Process values / Setpoints                                                                                                    |
| Digital<br>transmission  | Process values / Setpoint / Parameters via RS485                                                                                                    |
| Latch-on function        | Semi-automatic setting of limits/ calibration values for<br>analog input                                                                               |
| Data logging<br>function | Selectable time basis 1s to 3600s, tot. memory 2.5k words                                                                                              |
| Text menus               | English/Italian/Deutsch/French/Spanish                                                                                                    |

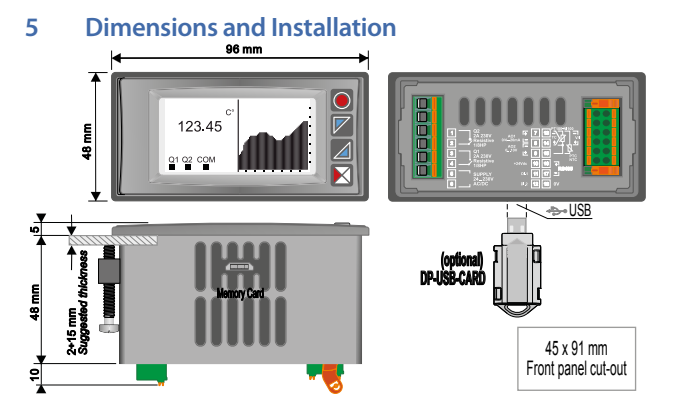

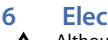

### **Electrical wirings**

Although this controller has been designed to resist noises in an industrial environment, please notice the following safety guidelines:

- · Separate control lines from the power wires.
- Avoid the proximity of remote control switches, electromagnetic meters, powerful engines.
- Avoid the proximity of power groups, especially those with phase control.
- For permanently connected equipment:
- supply wiring must be ≥18 Awg with cables suitable for temperatures > 70 °C;
- for requirements about any external switch or circuit-breaker see EN 61010-1 par. 6.11.3.1 and about external overcurrent protection devices see EN 61010-1 par. 9.6.2; the switch or circuit-breaker must be near the equipment.

## 6.1 Wiring diagram

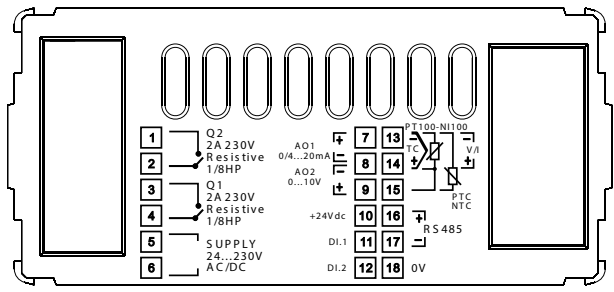

### 6.1.a Power supply

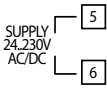

Switching supply with extended range 24..230 Vac/dc  $\pm 15\%$  50/60Hz – 8 VA (galvanic isolated)

### 6.1.b AN1 analog imput

#### For thermocouples K, S, R, J, T, E, N, B.

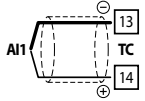

- Comply with polarity.
- For possible extensions, use a compensated wire and terminals suitable for the thermocouples used (compensated).
- When shielded cable is used, it should be grounded at one side only.

#### For thermoresistances PT100, NI100,

- For the three-wire connection use wires with the same section
- For the two-wire connection short-circuit terminals 14 and 15
- When shielded cable is used, it should be grounded at one side only.

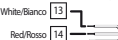

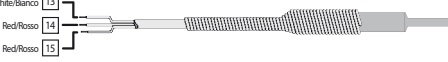

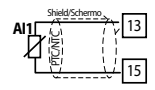

T/Nit00

For thermoresistances NTC, PTC, PT500, PT1000 and linear potentiometers.

When shielded cable is used, it should be grounded at one side only to avoid ground loop currents.

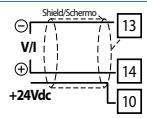

### For linear signals V / mA.

- · Comply with polarity.
- When shielded cable is used, it should be grounded at one side only.

#### 6.1.c Example of connection for linear input Volt and mA

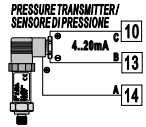

For linear signals 0/4..20 mA with three-wire sensor. Comply with polarity:

- A= Sensor output (+)
- B= Sensor around (-)
- C= Sensor power supply (+24 Vdc / 35mA)

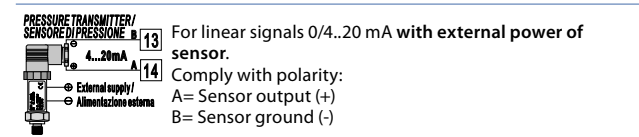

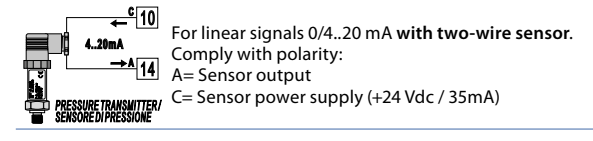

6.1.d Serial input

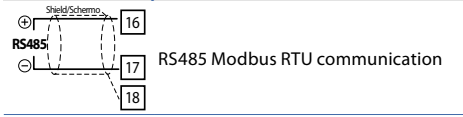

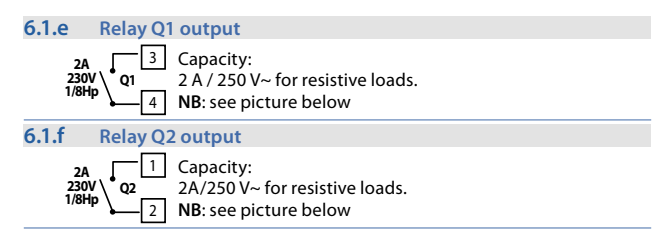

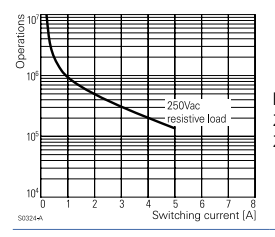

#### Electrical endurance Q1 / Q2.

2 A, 250 Vac, resistive load,  $10^5$  operations. 20/2 A, 250 Vac,  $\cos\varphi = 0.3$ ,  $10^5$  operations.

## 6.1.g mA / Volt output

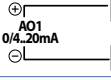

**Pins 7-8**: linear output in **mA** configurable using parameters as retransmission of process or alarm setpoints (see par. 112-116).

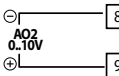

Pins 8-9: linear output in Volt configurable using parameters as retransmission of process or alarm setpoints (vedi par. 119-123).

### 6.1.h Digital Input 1

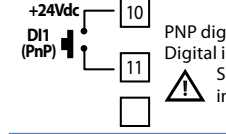

PNP digital input Digital input according to parameter 95 Short-circuit pins 10 and 11 to activate the digital input 1

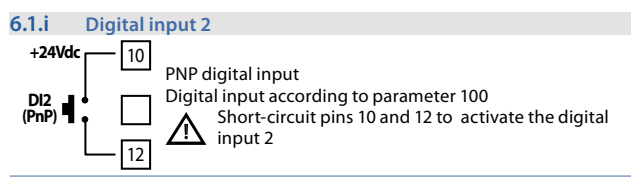

# 7 Display and Key Functions7.1 Keys

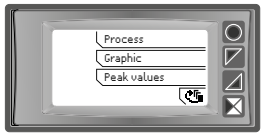

Keys are multifunction: in correspondence of each key its meaning is displayed. If no description is shown, press a key, to visualize it. Some menus will be only displayed when activated.

### 7.2 Display

It visualizes the process, the setpoints, and all configuration parameters. The programming/ operation interface with text menus in 5 languages makes the navigation intuitive.

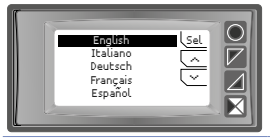

At first starting, display shows the language selection.

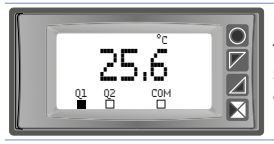

This page displays the process, the relays status and the serial communication (if available).

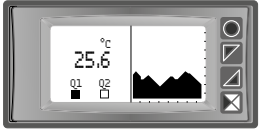

This page displays the process, the relays status and a graph representing the process trend.

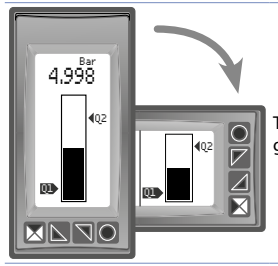

This page displays the process and its graphic representation as bar graph.

# 8 Controller Functions8.1 DP-USB-CARD (optional)

Parameters and setpoint values can be duplicated from one controller to another using the DP-USB-CARD.

Insert DP-USB-CARD when the controller is off. On activation, after startup, the display visualizes "Load data" and "Esc" in correspondence of the relative keys (only if the correct values are saved in the DP-USB-CARD). Pressing "Load data" the controller loads the new values. Pressing "Esc" the device keeps the old values.

### Updating DP-USB-CARD.

To update the DP-USB-CARD values, follow the procedure described on the first mode, pressing "*Esc*" so as not to load the parameters on the controller. Enter configuration and change at least one parameter. Exit configuration. Changes are stored automatically.

### 8.2 Modifying alarm thresholds

Selecting one or more absolute/ band alarms, it is possible to modify the intervention thresholds directly by the user menu, without entering configuration.

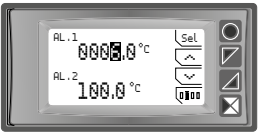

Press "Setpoint" to enter the thresholds modification.

For the modification procedure refer to the following table:

|   | Press | Display                              | Do                                                                                       |
|---|-------|--------------------------------------|------------------------------------------------------------------------------------------|
| 1 | "Sel" | Selects the setpoint to be modified. | Press ~ e ~ to modify the value. Pressing IIII it is possible to modify digit per digit. |

|   | Press | Display                                                               | Do                             |
|---|-------|-----------------------------------------------------------------------|--------------------------------|
| 2 | "Sel" | Selects the next setpoint<br>(if active), otherwise go to<br>point 3. | See point 1.                   |
| 3 | "Sel" | and                                                                   | Press "Esc" to exit procedure. |

## 8.3 Latch on function

For the use with input Potentiometers max.6 kohm and Pot.max.150 kohm and with linear input (0..10 V, 0.60 mV, 0/4..20 mA), it is possible to associate the start value of the scale (par. 4 Lower limit V/I) to the minimum position of the sensor and the value of end scale (par. 5 Upper limit V/I) to the maximum position of the sensor.

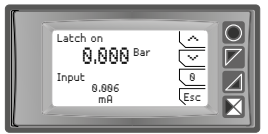

To use the LATCH ON function: enter configuration, select **Setting** on par. 8 **Latch on** and press "Sel" (DP400TP shows the page in the picture).

For the calibration procedure refer to the following table:

|   | Press | Display                     | Do                                                                                                    |
|---|-------|-----------------------------|----------------------------------------------------------------------------------------------------|
| 3 | ^     | Set the value to maximum.   | To exit standard procedure<br>press "Esc".<br>For zero settings place the<br>sensor on the zero point<br>Place the sensor on minimum<br>operating value (associated |
|   |       |                             | Place the sensor on maximum                                                                                                    |
| 2 | >     | Set the value on minimum.   | operating value (associated<br>with <b>Upper limit V/I</b> ).                                                                                                    |
| 4 | "0"   | Set the virtual zero value. | Press "Esc" to exit procedure.                                                                                                    |

16 - DP400TP - User manual

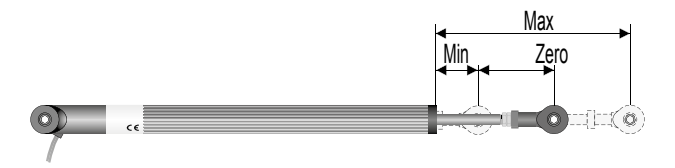

### 8.4 Digital input functions

On the DP400TP model, digital inputs can be enabled by configuring the par. 95 Digital input 1 and the par. 100 Digital Input 2.

- Run: allows the action of relays and linear output.
- Hold: locks the conversion.
- Tare zero (AI): selects to zero the process value (tare function).
- Alarm reset: if one or more alarms are selected with manual reset and alarm conditions are no longer present, closing the digital input it is possible to restore the alarm output.
- Totalizer reset: if the totalizer function is active, using the digital input it is possible to reset the counter.
- Peaks reset: min. peak/max. peak/peak-to-peak values are reset.
- Sum total: if the sum function is active, using the digital input it is possible to increase the "sum" counter as indicated by the process value.
- Sum reset: if the sum function is active, using the digital input it is possible to reset the "sum" counter.
- **Config. lock**: if the digital input is active it is not possible to enter configuration or to modify the setpoints.

Selecting **Digital input 1** or **Digital input 2** on the alarm parameters, the related relays will activate together with the digital input; functions selected on parameters 95 and 100 will continue to work.

To store the value in EEPROM, see parameter 11 Store.

## 8.5 Peak values

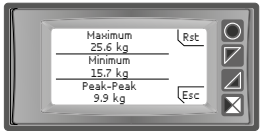

The DP400TP is provided with a page for the visualization of peak values: max. peak, min. peak and peak-to-peak of analog input. Keeping pressed "*Rst*" it is possible to reset the visualized values.

## 8.6 Totalizer function

The totalizer function, which can be enabled by par. 9 **Totalizer**, performs an instant measurement of the process and sums it on a time basis to the previously totalized value.

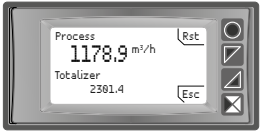

On the dedicated page, it is possible to see the instant process value and the totalized value: keeping pressed "*Rst*" it is possible to reset this value.

Ex.: if a sensor 4..20mA with F.s. 9000m<sup>3</sup>/hour is connected, it is necessary to select **Hour** on par. 9 **Totalizer**. The device will increase the totalized value considering the m<sup>3</sup> flowing each second (2.5m<sup>3</sup>).

To store the value in EEPROM, see parameter 11 Store.

### 8.7 Sum function

The sum function, which can be enabled by par. 10 Sum function allows to increase a counter adding the process value on command. It is an application typical for weighing systems and allows to know the total weight value.

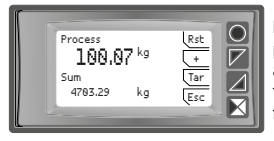

Press "Sum Function" to enter the function page. Pressing "+" the **Process** value is added to the counter. It is possible to reset the total value keeping pressed "Rst" and to fix "tare zero" of the process pressing "Tar."

Functions tare, sum and reset can also be managed by digital input if enabled on par. 95 Digital Input 1 and par. 100 Digital Input 2. To store the value in EEPROM, see parameter 11 Store.

### 8.8 Customizable linear input

Selecting 16 steps on par. 17 V/I custom and connecting a linear sensor it is possible to customize the linear input for a max. of 16 steps. On parameters xx-Input value it is necessary to enter the value of the input to which the value selected on the corresponding parameter xx-Custom value will be related. Example: sensor 0-10V

| 01-Input value => 0.000V  | 01-Custom value=>0mBar    |
|---------------------------|---------------------------|
| 02-Input value => 2.000V  | 02-Custom value=>100mBar  |
| 03-Input value => 5.000V  | 03-Custom value=>500mBar  |
| 04-Input value => 10.000V | 04-Custom value=>1000mBar |

At each value in volt (input) it is related a value in mBar (customized): if the sensor supplies 2V the device visualizes 100mBar, if it supplies 5V the device visualizes 500mBar. For intermediate tension values the value in mBar is calculated linearly between the entered values containing it: 1V = 50mBar, 3.5V=300mBar and 7V=700mBar

### 8.9 Alarm Intervention Modes 8.9.a Absolute alarm (absolute selection)

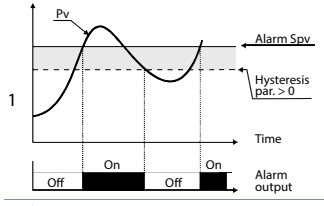

Absolute alarm and hysteresis value greater than "0" (Par. 58 **hysteresis** > 0).

N.B. The example refers to alarm 1; the function can also be enabled for alarms 2

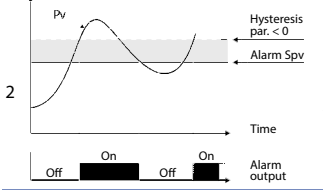

Absolute alarm and hysteresis value less than "0" (Par. 58 **hysteresis** < 0). N.B. The example refers to alarm 1; the function can also be enabled for alarms 2.

#### 8.9.b Band alarm (band selection)

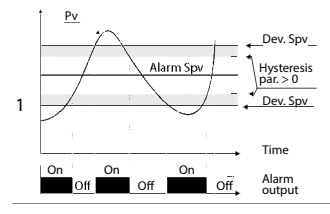

Band alarm and hysteresis value greater than "0" (Par. 58 hysteresis > 0).

N.B. The example refers to alarm 1; the function can also be enabled for alarms 2.

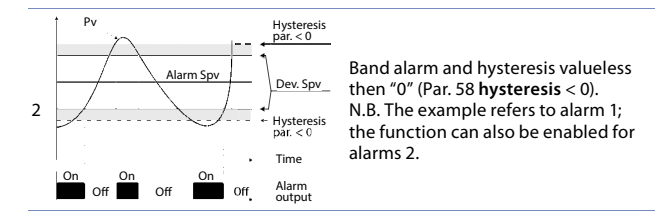

# **8.9.c** Digital input alarm (sel. "Digital input 1" or "Digital input 2") Alarm related to digital input: the relay activates with digital input active.

### 8.9.d Loop Break Alarm (selection"L.B.A.")

Sensor alarm breakage: the relay activates in case of sensor breakage or sensor out of range.

### 8.9.e Remote control alarm (selection "remote Ctrl")

The relay activates writing 1 on word modbus 1015 for the alarm 1 and on word modbus 1016 for the alarm 2. Writing 0 the relay deactivates.

### 8.10 Datalogger

DP400TP implements a basic Datalogger function which can be enabled by par. 109 **Datalogger**. Right after startup, the device starts storing the process data on EEPROM memory, the sampling time has to be selected on par. 108 **Graphic time**. Data can be read via Modbus starting from address 5001 (see next paragraph)

or via wireless reading the RFid memory directly from address 0x600 (1536). The first data give a reference about the type of saved process values: refer to the following table for the description of the saved data.

| 0x600 | 1536 | Datalogger: firmware version                                                                                                    |
|-------|------|----------------------------------------------------------------------------------------------------|
| 0x601 | 1537 | Datalogger: sensor type                                                                                                    |
| 0x602 | 1538 | Datalogger: decimal point                                                                                                    |
| 0x603 | 1539 | Datalogger: measure unit                                                                                                    |
| 0x604 | 1540 | Datalogger: sampling time in seconds                                                                                                    |
| 0x605 | 1541 | Datalogger: end memory flag. <b>0</b> indicates<br>that memory still available. <b>1</b> indicates that<br>the memory is exhausted and the device<br>resumed saving data from address 5017 |
| 0x610 | 1552 | First saved value of analog input                                                                                                    |
| 0x611 | 1553 | Second saved value of analog input                                                                                                    |
|       |      |                                                                                                    |
| 0xFFF | 4095 | Last saved value of analog input                                                                                                    |
|       |      |                                                                                                    |

The reading of value 0x8000 (-32768) indicates the end of the saved data: subsequent read data are not valid.

### 9 Serial communication

DP400TP equipped with RS485 can receive and broadcast data via serial communication using MODBUS RTU protocol. The device can be configured only as a Slave. This function enables the control of multiple controllers connected to a supervisory system. Each controller responds to a master query only if the query contains the same address as that in the parameter par. 126 Slave address.

The permitted addresses range from 1 to 254, and there must not be controllers with the same address on the same line.

Address 255 can be used by the master to communicate with all the connected equipment (broadcast mode), while with 0 all the devices receive the command, but no response is expected. DP400TP can introduce a delay (in milliseconds) in response to the master request. This delay must be set on the parameter 129 Serial Delay. Each parameter change is saved by the controller on EEPROM memory (100000 writing cycles).

**NB**: changes made to Words that are different from those reported in the following table can lead to malfunction.

|           | Modbus RTU protocol features                                                                                                    |
|-----------|----------------------------------------------------------------------------------------------------|
| Baud-rate | Selection on par. 127 Baud Rate:<br>1.200 baud 28.800 baud<br>2.400 baud 38.400 baud<br>4.800 baud 57.600 baud<br>9.600 baud 115.200 baud<br>19.200 baud                                                                                                    |
| Format    | Selection on par. 128 Serial format:<br>8, N, 1 (8 bit, no parity, 1 stop)<br>8, E, 1 (8 bit, even parity, 1 stop)<br>8, O, 1 (8 bit, odd parity, 1 stop)<br>8, N, 2 (8 bit, no parity, 2 stop)<br>8, E, 2(8 bit, even parity, 2 stop)<br>8, O, 2 (8 bit, odd parity, 2 stop) |

# Modbus RTU protocol features Supported functions WORD READING (max 20 word) (0x03, 0x04) SINGLE WORD WRITING (0x06) MULTIPLE WORDS WRITING (max 20 word) (0x10)

Looking at the table here below it is possible to find all available addresses and functions:

| RO | Read Only | R/W | Read / Write | WO | Write Only |  |
|----|-----------|-----|--------------|----|------------|--|
|----|-----------|-----|--------------|----|------------|--|

| Modbus<br>Address | Description                                                                            | Read<br>Only | Reset<br>value |
|-------------------|----------------------------------------------------------------------------------------|--------------|----------------|
| 0                 | Device type                                                                            | RO           | EEPROM         |
| 1                 | Software version                                                                       | RO           | EEPROM         |
| 5                 | Slave address                                                                          | R/W          | EEPROM         |
| 6                 | Boot version                                                                           | RO           | EEPROM         |
| 1000              | Process (degrees.tenths for temperature sensors;<br>digit for linear sensors)          | RO           | 0              |
| 1001              | Min. peak (degrees.tenths for temperature sensors; digit for linear sensors)           | RO           | 0              |
| 1002              | Max. peak (degrees.tenths for temperature sensors; digit for linear sensors)           | RO           | 0              |
| 1003              | Peak-to-peak (degrees.tenths for temperature sensors; digit for linear sensorsati)     | RO           | 0              |
| 1004              | Totalizer value (H)                                                                    | RO           | EEPROM         |
| 1005              | Totalizer value (L)                                                                    | RO           | EEPROM         |
| 1006              | Sum value (H)                                                                          | RO           | EEPROM         |
| 1007              | Sum value (L)                                                                          | RO           | EEPROM         |
| 1008              | Cold junction temperature (degrees.tenths)                                             | RO           | EEPROM         |
| 1009              | Relays status (0 = Off, 1 = On):<br>Bit 0 = Relay <b>Q1</b><br>Bit 1 = Relay <b>Q2</b> | RO           | 0              |

| Modbus<br>Address | Description                                                                                                    | Read<br>Only | Reset<br>value |
|-------------------|----------------------------------------------------------------------------------------------------|--------------|----------------|
| 1010              | Digital inputs status (0 = Off, 1 = Active):<br>Bit 0 = <b>D.I.1</b><br>Bit 1 = <b>D.I.2</b>                                                                                                    | RO           | -              |
| 1011              | Keys status (0 = released, 1 = pressed):<br>Bit 0 =<br>Bit 1 =<br>Bit 2 =<br>Bit 3 =<br>O                                                                                                    | RO           | 0              |
| 1012              | Error flags<br>Bit 0 = Cold junction error<br>Bit 1 = Process error (sensor)<br>Bit 2 = EEPROM writing error<br>Bit 3 = EEPROM reading error<br>Bit 4 = Missing calibration data error<br>Bit 5 = Generic error<br>Bit 6 = Hardware error | RO           | 0              |
| 1013              | Alarms status (0 = None, 1 = Active)<br>Bit 0 = Alarm 1<br>Bit 1 = Alarm 2                                                                                                    | RO           | 0              |
| 1014              | Manual reset: write 0 to reset all alarms.<br>In reading (0 = Not resettable, 1 = Resettable)<br>Bit 0 = Alarm 1<br>Bit 1 = Alarm 2                                                                                                    | R/W          | 0              |
| 1015              | Alarm 1 status (remote control)                                                                                                    | R/W          | 0              |
| 1016              | Alarm 2 status (remote control)                                                                                                    | R/W          | 0              |
| 1017              | mA analog output value (remote control)                                                                                                    | R/W          | 0              |
| 1018              | Volt analog output value (remote control)                                                                                                    | R/W          | 0              |
| 1019              | Run by serial<br>0 = Inhibited outputs<br>1 = Active outputs                                                                                                    | R/W          | 1              |

| Modbus<br>Address | Description                                                                                                    | Read<br>Only | Reset<br>value |
|-------------------|----------------------------------------------------------------------------------------------------|--------------|----------------|
| 1020              | Hold by serial<br>0 = Active analog input<br>1 = Analog input in Hold                                                                                                    | R/W          | 0              |
| 1021              | Tare zero AI (write 1)                                                                                                    | R/W          | 0              |
| 1022              | Totalizer reset (write 1)                                                                                                    | R/W          | 0              |
| 1023              | Peaks reset (write 1)                                                                                                    | R/W          | 0              |
| 1024              | Sum total (write 1)                                                                                                    | R/W          | 0              |
| 1025              | Total sum reset (write 1)                                                                                                    | R/W          | 0              |
| 2001              | Parameter 1                                                                                                    | R/W          | EEPROM         |
| 2002              | Parameter 2                                                                                                    | R/W          | EEPROM         |
| 2150              | Parameter 150                                                                                                    | R/W          | EEPROM         |
| 4001              | Parameter 1*                                                                                                    | R/W          | EEPROM         |
| 4002              | Parameter 2*                                                                                                    | R/W          | EEPROM         |
| 4150              | Parameter 150*                                                                                                    | R/W          | EEPROM         |
| 5001              | Datalogger: firmware version                                                                                                    | R            | EEPROM         |
| 5002              | Datalogger: sensor type                                                                                                    | R            | EEPROM         |
| 5003              | Datalogger: decimal point                                                                                                    | R            | EEPROM         |
| 5004              | Datalogger: measure unit                                                                                                    | R            | EEPROM         |
| 5005              | Datalogger: sampling time in seconds                                                                                                    | R            | EEPROM         |
| 5006              | Datalogger: End memory flag. 0 indicates that<br>there is still available memory. 1 indicates that<br>the memory is ended and the device resumed to<br>saved data form address 5017 | R            | EEPROM         |
| 5017              | First value of analog input stored                                                                                                    | R            | EEPROM         |
| 5018              | Second value of analog input stored                                                                                                    | R            | EEPROM         |
|                   |                                                                                                    | R            | EEPROM         |
| 7561              | Last value of analog input stored                                                                                                    | R            | EEPROM         |

 Parameters modified using serial address 4001 to 4150, will be stored on EEPROM only after 10s since last writing of one parameter.

### 10 Configuration 10.1 Modifying configuration parameters

For configuration parameters see par. 11

|   | Press                                                  | Display                                                                       | Do                                                                                                    |
|---|--------------------------------------------------------|-------------------------------------------------------------------------------|----------------------------------------------------------------------------------------------------|
| 1 | "Configuration"                                        | Shows 0000 with the 1st digit selected.                                       |                                                                                                    |
| 2 | ∼ and ∽                                                | Changes the selected digit<br>and moves to the next one<br>using ullow.       | Enter password 1234                                                                                                    |
| 3 | <i>"Sel"</i> to confirm                                | Shows the names of the<br>parameter groups.                                   |                                                                                                    |
| 4 | $\sim$ and $\sim$                                      | Scroll up / down the<br>parameter groups.                                     |                                                                                                    |
| 5 | <i>"Sel"</i> to enter<br>the parameter<br>group        | Shows the parameters of the selected group.                                   | Press $\frown$ and $\smile$ to select parameter to be modified.                                                                                                    |
| 6 | <i>"Sel"</i> to enter<br>the parameter<br>modification | Shows all parameter<br>possible selections or the<br>parameter numeric value. | Press And to modify<br>parameter. For numeric<br>parameters, pressing to<br>it is possible to modify<br>digit-to-digit. Press "Sel" to<br>confirm modification. Press<br>"<" to exit without modify. |

### 10.2 Loading default values

Enter password 9999 to restore factory settings of the device.

### 11 Table of configuration parameters

The following table includes all parameters. Some of them will not be visible on the models which are not provided with relevant Hardware data.

### 11.1 Analog input

Parameters to configure the analog input.

#### 1 Sensor type

Analog input configuration/sensor selection Thermocouple K (Default) -260 °C..1360 °C Thermocouple S -40 °C..1760 °C Thermocouple R -40 °C..1760 °C Thermocouple J -200 °C..1200 °C Thermocouple T -260 °C..400 °C Thermocouple E -260 °C..1000 °C Thermocouple N -260 °C..1280 °C Thermocouple B +80 °C..1820 °C Pt100 -200 °C 600 °C -60 °C..180 °C Ni100 -40 °C..125 °C NTC 10kOhm PTC 1kOhm -50 °C 150 °C Pt500 -100 °C..600 °C Pt1000 -100 °C..600 °C 0..10 V 0..20 mA 4..20 mA 0.60 mV Pot. max. 6 kOhm Pot. max. 150 kOhm

| 2 | Decimal Point                                                                                        |                                                                                             |                                                             |                                                                                 |
|---|----------------------------------------------------------------------------------------------------|---------------------------------------------------------------------------------------------|-------------------------------------------------------------|---------------------------------------------------------------------------------|
|   | Selects type of the<br>0<br>0.0<br>0.00<br>0.000                                                     | visualized decimal p<br>No decimals. <b>Defaul</b><br>1 Decimal<br>2 Decimals<br>3 Decimals | oint<br>t                                                   |                                                                                 |
| 3 | Measure unit                                                                                         |                                                                                             |                                                             |                                                                                 |
|   | Selects the visualiz<br>°C ( <b>Default</b> )<br>°F<br>K<br>V<br>mV<br>A<br>mA<br>Bar<br>mBar<br>psi | ed measure unit<br>in<br>g<br>kg<br>q<br>t<br>oz<br>lb<br>m/s<br>m/m<br>m/h                 | rpm<br>%rh<br>ph<br>N<br>kN<br>%<br>L<br>gal<br>mmHg<br>atm | lbf<br>ozf<br>pcs<br>kg/h<br>GPS<br>GPM<br>GPH<br>inH2O<br>inH2O<br>inHg<br>FPS |
|   | Pa<br>mm                                                                                             | l/s<br>l/m                                                                                  | mH2O<br>Nm                                                  | FPM<br>FPH                                                                      |
|   | cm<br>dm<br>m                                                                                        | l/h<br>m³/s<br>m³/m                                                                         | kNm<br>kgf<br>kap                                           | Ton                                                                             |
|   |                                                                                                    | ,                                                                                           |                                                             |                                                                                 |

### 4 Lower limit V/I

km

Range AN1 lower limit only for linear input. Ex: with input 4..20 mA this parameter takes value associated to 4 mA -32767 + 32767 [digit<sup>1</sup>], Default: 0.

kip

m³/h

#### 5 Upper limit V/I

Range AN1 upper limit only for linear input. Ex: with input 4..20 mA this parameter takes value associated to 20 mA -32767 + 32767 [digit<sup>1</sup>], **Default**: 1000.

#### 6 Offset calibration

Value added/subtracted to the process visualization (usually correcting the

value of environmental temperature)

-1000..+1000 [digit<sup>1</sup>] for linear sensors and potentiometers.

-100.0..+100.0 (degrees.tenths for temperature sensors). Default 0.0.

#### 7 Gain calibration

Percentage value that is multiplied for the process value (allows to calibrated the working point)

-100.0% .. +100.0%, Default: 0.0

ex: to correct the range from 0..1000°C showing 0..1010°C, set the par. to -1.0.

#### 8 Latch On

Automatic setting of limits for linear inputs and potentiometers. (see par. 8.3) Disabled (**Default**) Enabled Setting

### 9 Totalizer

Visualizes the total **fluid** volume considering the sensor signal as unit/time value (ex. if the connected sensor has an output 4..20mA with F.s. 2000m<sup>3</sup>/ hour, the parameter 9 **Totalizer** has to be selected as **Hour** and the display will visualize the total fluid volume from the last RESET/START signal). (*see par. 8.6*)

| Disabled | Display visualizes the process (Default) |
|----------|------------------------------------------|
| econd    | Display visualizes the flow in unit/s    |

- Minute Display visualizes the flow in unit/min
- Hour Display visualizes the flow in unit/hour

#### 10 Sum function

Enables the sum function and its dedicated page. Allows to sum the process value to a variable. (see par. 8.7) Disabled (Default) Fnabled

#### 11 Store

Enables to store in EEPROM the values of peak, totalizer, sum function and tare zero. If disabled, at starting the above-mentioned values start from 0. The storing is done automatically every 5 minutes. Disabled (Default) Fnabled

#### 12 **Filter samples**

ADC Filter: number of input sensor readings to calculate the mean that defines process value. NB: when readings increase, control loop speed slows down

1..15 means Default: 10

#### 13 Sampling frequency

Sampling frequency of analog/digital converter.

NB: Increasing the conversion speed will slow down reading stability (ex: for fast transients, as pressure, it is advisable to increase sampling frequency)

| 242 Hz  | 4.2ms (Maximum speed conversion)                       |
|---------|--------------------------------------------------------|
| 123 Hz  | 8.2ms                                                  |
| 62 Hz   | 16.1ms                                                 |
| 50 Hz   | 20ms                                                   |
| 39 Hz   | 25.6ms                                                 |
| 33.2 Hz | 30.1ms                                                 |
| 19.6 Hz | 51ms                                                   |
| 16.7 Hz | (Default) 59.9ms Ideal for filtering noises 50 / 60 Hz |
| 12.5 Hz | 80ms                                                   |
|         |                                                        |

| 10 Hz   | 100ms                           |     |
|---------|---------------------------------|-----|
| 8.33 Hz | 120ms                           |     |
| 6.25 Hz | 160ms                           |     |
| 4.17 Hz | 240ms (Minimum speed conversion | on) |

### 11.2 V/I custom

Parameters to configure the customizable linear input. (see par. 8.8)

#### 17 V/I custom

Selects the linearization type for the analog input if selected as linear. **Lower and upper limits.** The input will be linearized by parameters 4 and 5 (**Default**) 16 constructs The input will be linearized by parameter 18, 40

16 spezzate. The input will be linearized by parameter 18-49

#### 18 01-Input value

Defines the input value to which the 1st customized value is assigned 0..20000 **Default**: 0.

#### 19 01-Custom value

Defines the 1st customized value assigned to the input -32767..32767 [Digit<sup>1</sup>] **Default**: 0.

#### 20 02-Input value

Defines the input value to which the 2nd customized value is assigned 0..20000 **Default**: 2000.

#### 21 02-Custom value

Defines the 2nd customized value assigned to the input -32767..32767 [Digit<sup>1</sup>] **Default**: 1000.

#### 22 03-Input value

Defines the input value to which the 3rd customized value is assigned 0..20000 **Default**: 0.

#### 23 03-Custom value

Defines the 3rd customized value assigned to the input -32767..32767 [Digit'] **Default**: 0.

#### 24 04-Input value

Defines the input value to which the 4th customized value is assigned 0..20000 **Default**: 0.

#### 25 04-Custom value

Defines the 4th customized value assigned to the input -32767..32767 [Digit'] **Default**: 0.

#### 26 05-Input value

Defines the input value to which the 5th customized value is assigned 0..20000 **Default**: 0.

#### 27 05-Custom value

Defines the 5th customized value assigned to the input -32767..32767 [Digit<sup>1</sup>] **Default**: 0.

#### 28 06-Input value

Defines the input value to which the 6th customized value is assigned 0..20000 **Default**: 0.

#### 29 06-Custom value

Defines the 6th customized value assigned to the input -32767..32767 [Digit<sup>1</sup>] **Default**: 0.

#### 30 07-Input value

Defines the input value to which the 7th customized value is assigned 0..20000 **Default**: 0.

#### 31 07-Custom value

Defines the 7th customized value assigned to the input -32767..32767 [Digit<sup>1</sup>] **Default**: 0.

#### 32 08-Input value

Defines the input value to which the 8th customized value is assigned 0..20000 **Default**: 0.

#### 33 08-Custom value

Defines the 8th customized value assigned to the input -32767..32767 [Digit'] **Default**: 0.

#### 34 09-Input value

Defines the input value to which the 9th customized value is assigned 0..20000 **Default**: 0.

#### 35 09-Custom value

Defines the 9th customized value assigned to the input -32767..32767 [Digit<sup>1</sup>] **Default**: 0.

#### 36 10-Input value

Defines the input value to which the 10th customized value is assigned 0..20000 **Default**: 0.

#### 37 10-Custom value

Defines the 10th customized value assigned to the input -32767..32767 [Digit<sup>1</sup>] **Default**: 0.

#### 38 11-Input value

Defines the input value to which the 11th customized value is assigned 0..20000 **Default**: 0.

#### 39 11-Custom value

Defines the 11th customized value assigned to the input -32767..32767 [Digit<sup>1</sup>] **Default**: 0.

#### 40 12-Input value

Defines the input value to which the 12th customized value is assigned 0..20000 **Default**: 0.

#### 41 12-Custom value

Defines the 12th customized value assigned to the input -32767..32767 [Digit<sup>1</sup>] **Default**: 0.

#### 42 13-Input value

Defines the input value to which the 13th customized value is assigned 0..20000 **Default**: 0.

#### 43 13-Custom value

Defines the 13th customized value assigned to the input -32767..32767 [Digit<sup>1</sup>] **Default**: 0.

#### 44 14-Input value

Defines the input value to which the 14th customized value is assigned 0..20000 **Default**: 0.

#### 45 14-Custom value

Defines the 14th customized value assigned to the input -32767..32767 [Digit<sup>1</sup>] **Default**: 0.

#### 46 15-Input value

Defines the input value to which the 15th customized value is assigned 0..20000 **Default**: 0.

#### 47 15-Custom value

Defines the 15th customized value assigned to the input -32767..32767 [Digit<sup>1</sup>] **Default**: 0.

#### 48 16-Input value

Defines the input value to which the 16th customized value is assigned 0..20000 **Default**: 0.

#### 49 16-Custom value

Defines the 16th customized value assigned to the input -32767..32767 [Digit<sup>1</sup>] **Default**: 0.

### 11.3 Alarm 1

Parameters to configure the Alarm 1. (see par. 8.9)

#### 54 Alarm type

Alarm 1 selection Disabled (**Default**) Absolute alarm Band alarm Digital input 1 Digital input 2 Sensor failure Remote control by Modbus

#### 55 Contact type

Selects the alarm 1 output contact and intervention type Normally open (**Default**) Normally closed N.O.-Disabled Power on N.C.-Disabled Power on

#### 56 Alarm threshold

Selects the alarm 1 setpoint -32767..+32767 [Digit<sup>1</sup>] (degrees.tenths for temperature sensors), Default: 0.0.

#### 57 Deviation threshold

Selects the deviation from alarm 1 setpoint for the band alarm 0..+32767 [Digit<sup>1</sup>] (degrees.tenths for temperature sensors), **Default**: 0.0.

#### 58 Hysteresis

Alarm 1 hysteresis -1000..+1000 [Digit'] (degrees.tenths for temperature sensors), Default: 0.0.

#### 59 Reset type

| Alarm 1 contact r | eset type                                               |
|-------------------|---------------------------------------------------------|
| Automatic:        | (Default)                                               |
| Manual:           | Manual reset by keyboard                                |
| Manual stored:    | Keeps relay status also after an eventual power failure |

#### 60 Error contact

State of contact for alarm 1 output in case of error Open (**Default**) Closed

#### 62 Actuation delay

Alarm 1 delay. -3600..+3600 seconds. Default: 0 Negative: delay in alarm output phase. Positive: delay in alarm entry phase.

#### 63 Lower limit

Lower limit for alarm 1 setpoint. -32767.+32767 [Digit<sup>1</sup>] (degrees.tenths for temperature sensors). Default: 0.

#### 64 Upper limit

Upper limit for alarm 1 setpoint -32767..+32767 [Digit'] (degrees.tenths for temperature sensors). Default: 1000.

#### 65 Protection

 Alarm 1 set protection. Does not allow user to modify setpoint

 Free
 Modification allowed (**Default**)

 Lock
 Protected

 Hide
 Protected and not visualized

### 11.4 Alarm 2

Parameters to configure the Alarm 2

#### 69 Alarm type

Alarm 2 selection Disabled (**Default**) Absolute alarm Band alarm Digital input 1

Digital input 2 Sensor failure Remote control by Modbus

#### 70 Contact type

Selects the alarm 2 output contact and intervention type Normally open (**Default**) Normally closed N.O.-Disabled Power on N.C.-Disabled Power on

#### 71 Alarm threshold

Selects the alarm 2 setpoint -32767..+32767 [Digit<sup>1</sup>] (degrees.tenths for temperature sensors), **Default**: 0.0.

#### 72 Deviation threshold

Selects the deviation from alarm 2 setpoint for the band alarm 0..+32767 [Digit<sup>1</sup>] (degrees.tenths for temperature sensors), Default: 0.0.

#### 73 Hysteresis

Alarm 2 hysteresis -1000..+1000 [Digit'] (degrees.tenths for temperature sensors), Default: 0.0.

#### 74 Reset type

 Alarm 2 contact reset type

 Automatic:
 (Default)

 Manual:
 Manual reset by keyboard

 Manual stored:
 Keeps relay status also after an eventual power failure

#### 75 Error contact

State of contact for alarm 2 output in case of error Open (**Default**) Closed

#### 77 Actuation delay

Alarm 2 delay. -3600.+3600 seconds. Default: 0 Negative: delay in alarm output phase. Positive: delay in alarm entry phase.

#### 78 Lower limit

Lower limit for alarm 2 setpoint. -32767..+32767 [Digit<sup>1</sup>] (degrees.tenths for temperature sensors). Default: 0.

#### 79 Upper limit

Upper limit for alarm 2 setpoint -32767..+32767 [Digit<sup>1</sup>] (degrees.tenths for temperature sensors). Default: 1000.

#### 80 Protection

 Alarm 2 set protection. Does not allow user to modify setpoint

 Free
 Modification allowed (**Default**)

 Lock
 Protected

 Hide
 Protected and not visualized

### 11.5 Display

| 84 | Language                   |          |         |
|----|----------------------------|----------|---------|
|    | Selects the language       |          |         |
|    | English ( <b>Default</b> ) | Deutsch  | Español |
|    | Italiano                   | Français |         |

#### 86 Contrast

Selects the contrast value for the display 0%..100%, **Default**: 80%.

#### 87 Reverse

Enables the display reverse visualization Disabled (**Default**) Enabled

#### 88 Screen timeout

Determines the time after which the display switches to standby mode when no key has been pressed, reducing brightness so as not to be an inconvenience in environments with little lighting and to extend the display's life time.

Always on (**Default**) 15 seconds 30 seconds

2 minutes 5 minutes 10 minutes 30 minutes 1 hour

1 minute

#### 89 Display direction

Selects the display visualization direction. Horizontal (**Default**) Vertical

#### 90 Starting page

Selects the page visualized at starting after the initial splash screen Process (**Default**) Graphic Peak values Totalizer Sum function

### 11.6 Digital input 1

Parameters to configure the digital input 1.

#### 95 Digital input function

Selects the digital input 1 function. (see par. 8.4) Disabled (Default) Run Hold Tare zero (Al) (impulse functioning) Alarm reset Totalizer reset (impulse functioning) Peaks reset Sum total (impulse functioning) Sum reset (impulse functioning) Config. lock

#### 96 Contact type

Selects the digital input 1 inactive contact.Normally open(Default) Executes function with closed contactNormally closedExecutes function with open contact

### 11.7 Digital input 2

Parameters to configure the digital input 2. (see par. 8.4)

#### 100 Input function

Selects the digital input 2 function Disabled (**Default**) Run Hold Tare zero (Al) (impulse functioning) Alarm reset Totalizer reset (impulse functioning) Peaks reset Sum total (impulse functioning) Sum reset (impulse functioning) Config. lock

#### 101 Contact type

Selects the digital input 2 inactive contact.Normally open(Default) Executes function with closed contactNormally closedExecutes function with open contact

### 11.8 Graphic

Parameters to configure the trend and bar graph management.

105 Graphic type

Selects the type of graph to be visualized on the relevant page. Trend (**Default**) Bar graph

#### 106 Lower limit

Trend or bar graph lower limit. -32767 + 32767 [Digit<sup>1</sup>], **Default**: 0.

#### 107 Upper limit

Trend or bar graph upper limit. -32767 + 32767 [Digit<sup>1</sup>], **Default**: 1000.

#### 108 Trend time

Selects the trend sampling time. 1..3600 seconds, **Default**: 60s.

#### 109 Datalogger

Enables the over time registration of the process in EEPROM The sampling time is equal to the trend upgrading time. (see par. 8.10) Disabled (**Default**) Enabled

#### 110 Datalogger time

Selects the Datalogger sampling time. 1..3600 seconds, **Default**: 60s.

### 11.9 Analog output in mA

Parameters to configure the analog output in mA

#### 112 Retransmission

Enables analog output Disabled (**Default**) Process Alarm 1 Alarm 2 Remote control by Modbus

#### 113 Signal type

Selects the signal for the analog output in mA 0..20 mA 4..20 mA (**Default**)

#### 114 Lower limit

Analog output mA lower limit range -32767.+32767 [Digit<sup>1</sup>] (degrees.tenths for temperature sensors), **Default**: 0

#### 115 Upper limit

Analog output mA upper limit range -32767..+32767 [Digit<sup>1</sup>] (degrees.tenths for temperature sensors) **Default**: 1000

#### 116 Error value

Selects the value of the analog output in mA in case of error 0 mA (**Default**) 4 mA 20 mA

### 11.10 Analog output in Volt

Parameters to configure the analog output in Volt

#### 119 Retransmission

Enables analog output Disabled (**Default**) Process Alarm 1 Alarm 2 Remote control by Modbus

#### 120 Signal type

Selects the signal for the analog output in Volt 0..10 V (**Default**)

#### 121 Lower limit

Analog output Volt lower limit range -32767..+32767 [Digit<sup>1</sup>] (degrees.tenths for temperature sensors), **Default**: 0

#### 122 Upper limit

Analog output Volt upper limit range -32767..+32767 [Digit<sup>1</sup>] (degrees.tenths for temperature sensors) **Default**: 1000

123 Error value

Selects the value of the analog output in Volt in case of error 0 V (**Default**) 10 V

### **11.11 Comunication port**

Parameters to configure the serial communication port. (see par. 9)

#### 126 Slave address

Selects the slave address for serial communication 1..254. **Default**: 240

### 127 Baud rate

1

Selects the baud rate for serial communication 1.200 baud 2.400 baud 4.800 baud 9.600 baud 19.200 baud (**Default**) 28.800 baud 39.400 baud 57.600 baud 115 200 baud

#### 128 ComPort setting

Selects the format for the serial communication

- 8,N,1 8bit, No parity, 1 Stop bit (Default)
- 8,E,1 8bit, Even parity, 1 Stop bit
- 8,0,1 8bit, Odd parity, 1 Stop bit
- 8,N,2 8bit, No parity, 2 Stop bit
- 8,E,2 8bit, Even parity, 2 Stop bit
- 8,O,2 8bit, Odd parity, 2 Stop bit

### 129 Serial delay

Selects the serial delay 0..100 milliseconds. **Default**: 10

### Notes / Updates

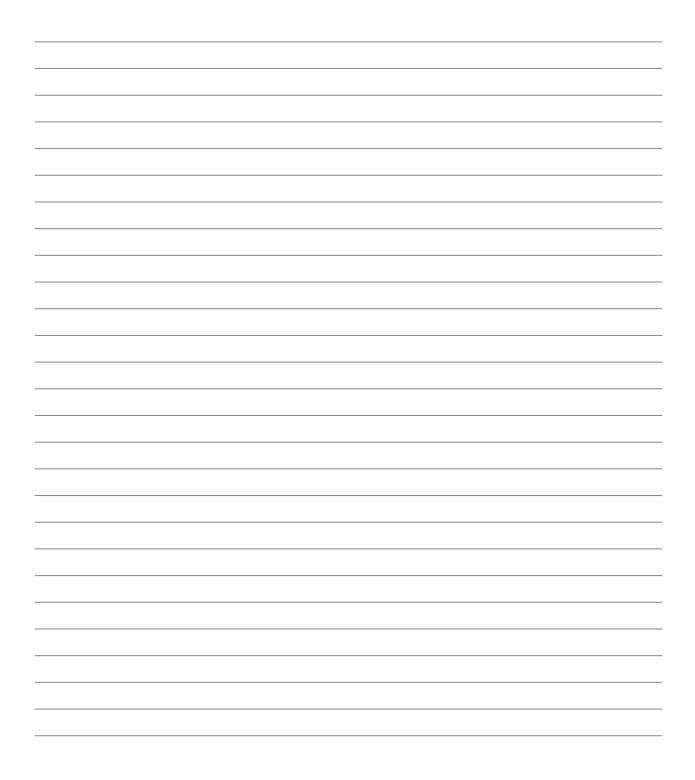

## Table of configuration parameters

| 1  | Sensor type        | 28 |
|----|--------------------|----|
| 2  | Decimal Point      | 29 |
| 3  | Measure unit       | 29 |
| 4  | Lower limit V/I    | 29 |
| 5  | Upper limit V/I    | 30 |
| б  | Offset calibration | 30 |
| 7  | Gain calibration   | 30 |
| 8  | Latch On           | 30 |
| 9  | Totalizer          | 30 |
| 10 | Sum function       | 31 |
| 11 | Store              | 31 |
| 12 | Filter samples     | 31 |
| 13 | Sampling frequency | 31 |
| 17 | V/I custom         | 32 |
| 18 | 01-Input value     | 32 |
| 19 | 01-Custom value    | 32 |
| 20 | 02-Input value     | 32 |
| 21 | 02-Custom value    | 32 |
| 22 | 03-Input value     | 32 |
| 23 | 03-Custom value    | 33 |
| 24 | 04-Input value     | 33 |
| 25 | 04-Custom value    | 33 |
| 26 | 05-Input value     | 33 |
| 27 | 05-Custom value    | 33 |
| 28 | 06-Input value     | 33 |
| 29 | 06-Custom value    | 33 |
| 30 | 07-Input value     | 33 |
| 31 | 07-Custom value    | 34 |
| 32 | 08-Input value     | 34 |
| 33 | 08-Custom value    | 34 |
| 34 | 09-Input value     | 34 |
| 35 | 09-Custom value    | 34 |
| 36 | 10-Input value     | 34 |
|    |                    |    |

48 - DP400TP - User manual

| 37 | 10-Custom value     | 34 |
|----|---------------------|----|
| 38 | 11-Input value      | 34 |
| 39 | 11-Custom value     | 35 |
| 40 | 12-Input value      | 35 |
| 41 | 12-Custom value     | 35 |
| 42 | 13-Input value      | 35 |
| 43 | 13-Custom value     | 35 |
| 44 | 14-Input value      | 35 |
| 45 | 14-Custom value     | 35 |
| 46 | 15-Input value      | 35 |
| 47 | 15-Custom value     | 36 |
| 48 | 16-Input value      | 36 |
| 49 | 16-Custom value     | 36 |
| 54 | Alarm type          | 36 |
| 55 | Contact type        | 36 |
| 56 | Alarm threshold     | 37 |
| 57 | Deviation threshold | 37 |
| 58 | Hysteresis          | 37 |
| 59 | Reset type          | 37 |
| 60 | Error contact       | 37 |
| 62 | Actuation delay     | 37 |
| 63 | Lower limit         | 37 |
| 64 | Upper limit         | 38 |
| 65 | Protection          | 38 |
| 69 | Alarm type          | 38 |
| 70 | Contact type        | 38 |
| 71 | Alarm threshold     | 38 |
| 72 | Deviation threshold | 39 |
| 73 | Hysteresis          | 39 |
| 74 | Reset type          | 39 |
| 75 | Error contact       | 39 |
| 77 | Actuation delay     | 39 |
| 78 | Lower limit         | 39 |
| 79 | Upper limit         | 39 |

| 80  | Protection             | 40 |
|-----|------------------------|----|
| 84  | Language               | 40 |
| 86  | Contrast               | 40 |
| 87  | Reverse                | 40 |
| 88  | Screen timeout         | 40 |
| 89  | Display direction      | 41 |
| 90  | Starting page          | 41 |
| 95  | Digital input function | 41 |
| 96  | Contact type           | 41 |
| 100 | Input function         | 42 |
| 101 | Contact type           | 42 |
| 105 | Graphic type           | 42 |
| 106 | Lower limit            | 42 |
| 107 | Upper limit            | 43 |
| 108 | Trend time             | 43 |
| 109 | Datalogger             | 43 |
| 110 | Datalogger time        | 43 |
| 112 | Retransmission         | 43 |
| 113 | Signal type            | 43 |
| 114 | Lower limit            | 44 |
| 115 | Upper limit            | 44 |
| 116 | Error value            | 44 |
| 119 | Retransmission         | 44 |
| 120 | Signal type            | 44 |
| 121 | Lower limit            | 44 |
| 122 | Upper limit            | 45 |
| 123 | Error value            | 45 |
| 126 | Slave address          | 45 |
| 127 | Baud rate              | 45 |
| 128 | ComPort setting        | 46 |
| 129 | Serial delay           | 46 |

#### WARRANTY / DISCLAIMER

OMEGA ENGINEERING, INC. warrants this unit to be free of defects in materials and workmanship for a period of 13 months from date of purchase. OMEGA's Warranty adds an additional one (1) month grace period to the normal one (1) year product warranty to cover handling and shipping time. This ensures that OMEGA's customers receive maximum coverage on each product.

If the unit malfunctions, it must be returned to the factory for evaluation, OMEGA's Customer Service Department will issue an Authorized Return (AR) number immediately upon phone or written request. Upon examination by OMEGA, if the unit is found to be defective, it will be repaired or replaced at no charge. OMEGA's WARRANTY does not apply to defects resulting from any action of the purchaser, including but not limited to mishandling, improper interfacing, operation outside of design limits, improper repair, or unauthorized modification. This WARRANTY is VOID if the unit shows evidence of having been tampered with or shows evidence of having been damaged as a result of excessive corrosion; or current, heat, moisture or vibration; improper specification; misapplication; misuse or other operating conditions outside of OMEGA's control. Components in which wear is not warranted, include but are not limited to contact points, fuses, and triacs.

OMEGA is pleased to offer suggestions on the use of its various products. However, OMEGA neither assumes responsibility for any omissions or errors nor assumes liability for any damages that result from the use of its products in accordance with information provided by the company will be as specified and free of defects. OMEGA MAKES NO OTHER WARRANTIES OR REPRESENTATIONS OF ANY KIND WHATSOEVER, EXPRESSED OR IMPLIED, EXCEPT THAT OF TITLE, AND ALL IMPLIED WARRANTIES INCLUDING ANY WARRANTY OF MERCHANTABILITY TABLET, AND ALL IMPLIED WARRANTIES INCLUDING ANY WARRANTY OF MERCHANTABILITY OMEGA, either serval or any construction of the server of the companies of the server of the server of the

CONDITIONS: Equipment sold by OMEGA is not intended to be used, nor shall it be used; (1) as a "Basic Component" under 10 CFR 21 (NRC), used in or with any nuclear installation or activity; or (2) in medical applications or used on humans. Should any Product(s) be used in or with any nuclear installation or activity, medical application, used on humans, or misused in any way, OMEGA assumes no responsibility as set forth in our basic WARRANTV/DISCLAIMER language, and, additionally, purchaser will indemnify OMEGA and hold OMEGA harmless from any liability or damage whatsoever arising out of the use of the Product(s) in such a manner.

#### **RETURN REQUESTS/INQUIRIES**

Direct all warranty and repair requests/inquiries to the OMEGA Customer Service Department. BEFORE RETURNING ANY PRODUCT(S) TO OMEGA, PURCHASER MUST OBTIAN AN AUTHORIZED RETURN (AR) NUMBER FROM OMEGA'S CUSTOMER SERVICE DEPARTMENT (IN ORDER TO AVOID PROCESSING DELAYS). The assigned AR number should then be marked on the outside of the return package and on any correspondence. The purchaser is responsible for shipping charges, freight, insurance and proper packaging to prevent breakage in transit.

FOR WARRANTY RETURNS, please have the following information available BEFORE contacting OMEGA:

- Purchase Order number under which the product was PURCHASED,
- Model and serial number of the product under warranty, and
- Repair instructions and/or specific problems relative to the product.

FOR NON-WARRANTY REPAIRS, consult OMEGA for current repair charges. Have the following information available BEFORE contacting OMEGA:

- Purchase Order number to cover the COST of the repair,
- 2. Model and serial number of the product, and
- Repair instructions and/or specific problems relative to the product.

OMEGA's policy is to make running changes, not model changes, whenever an improvement is possible. This affords our customers the latest in technology and engineering. OMEGA is a trademark of OMEGA ENGINEERING, INC.

© Copyright 2018 OMEGA ENGINEERING, INC. All rights reserved. This document may not be copied, photocopied, reproduced, translated, or reduced to any electronic medium or machine-readable form, in whole or in part, without the prior written consent of OMEGA ENGINEERING, INC.

# Where Do I Find Everything I Need for Process Measurement and Control? OMEGA...Of Course! Shop online at omega.com

#### TEMPERATURE

- Thermocouple, RTD & Thermistor Probes, Connectors, Panels & Assy
- Wire: Thermocouple, RTD & Thermistor
- Calibrators & Ice Point References
- Recorders, Controllers & Process Monitors
- Infrared Pyrometers

#### PRESSURE, STRAIN AND FORCE

- Transducers & Strain Gages
- Load Cells & Pressure Gages
- NNNN Displacement Transducers
- Instrumentation & Accessories

#### FLOW/LEVEL

- Rotameters, Gas Mass Flowmeters & Flow Computers
- NNNN Air Velocity Indicators
- Turbine/Paddlewheel Systems
- Totalizers & Batch Controllers

#### PH/CONDUCTIVITY

- pH Electrodes, Testers & Accessories
- Benchtop/Laboratory Meters
- Controllers, Calibrators, Simulators & Pumps
- Industrial pH & Conductivity Equipment

#### DATA ACQUISITION

- Data Acquisition & Engineering Software
- Communications-Based Acquisition Systems
- Plug-in Cards for Apple, IBM & Compatibles
- Data Logging Systems
- Recorders, Printers & Plotter

#### HEATERS

- Heating Cable
- Cartridge & Strip Heaters
- Immersion & Band Heaters
- Flexible Heaters
- Laboratory Heaters

#### ENVIRONMENTAL MONITORING AND CONTROL

- Metering & Control Instrumentation
- Refractometers
- Pumps & Tubing
- Air, Soil & Water Monitors
- Industrial Water & Wastewater Treatment
- pH, Conductivity & Dissolved Oxygen Instruments

2300.10.287-RevF 181218